## Accessing Learn & Grow Trainings on the Department of Health Website

Quick Link: https://learn.dhss.alaska.gov/.

Once on this site, providers will need to create an account and then sign in.

The Learn & Grow training can be found by clicking on "Find Your Course Here" and then under the "Public Assistance" Section.

| HEALTH & SOCIAL SERVICES                            | E Menu HIPAA TRAINING SEARCH COURSES TECHNICAL ASSISTANCE |
|-----------------------------------------------------|-----------------------------------------------------------|
| MARY REPARTMENT SEARCH COURSES TECHNICAL ASSISTANCE | + Behavioral Health                                       |
|                                                     | - Commissioner's Office                                   |
|                                                     | + HIPAA Training                                          |
|                                                     | Juvenile Justice                                          |
|                                                     | Public Health                                             |
|                                                     | - Public Assistance                                       |
|                                                     | • wic                                                     |
| Annual state of the second state of the             | ARIES                                                     |
|                                                     | - DOL                                                     |
|                                                     | CITC Office Assistant                                     |
|                                                     | DPA ARIES Read Only Access for Business Partners          |
| FIND YOUR COURSE HERE                               | Protocolli 53                                             |
| Course Catalog                                      | Learn & Grow 101                                          |
| O Click Here                                        |                                                           |

Providers will need to complete Lesson 1, the Final Quiz and the DPA CCPO Evaluation before they are able to download/print their Certificate of Completion. (Pictures below).

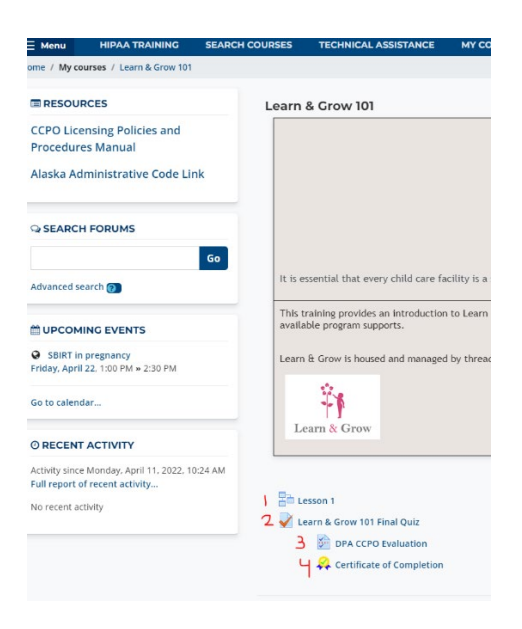

Providers should then upload this final certificate to their SEED profile or email to their thread specialist.